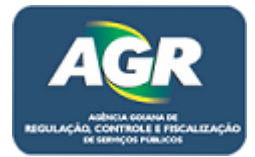

Tutorial: Renovação de pessoa jurídica.

Sistema: Portal de Sistemas da AGR.

Perfil: Usuário Externo da AGR.

As empresas que possuem registro na AGR e precisam realizar uma renovação por motivos de vencimento, alteração do contrato, alteração de informações, etc. Deverão fazer da seguinte maneira.

 1 – Abra algum navegador existente no seu computador (Google Chrome, Mozilla Firefox, Internet Explorer, etc.) no tutorial será usado o <u>Google Chrome</u> mas os passos são os mesmos para todos os navegadores.

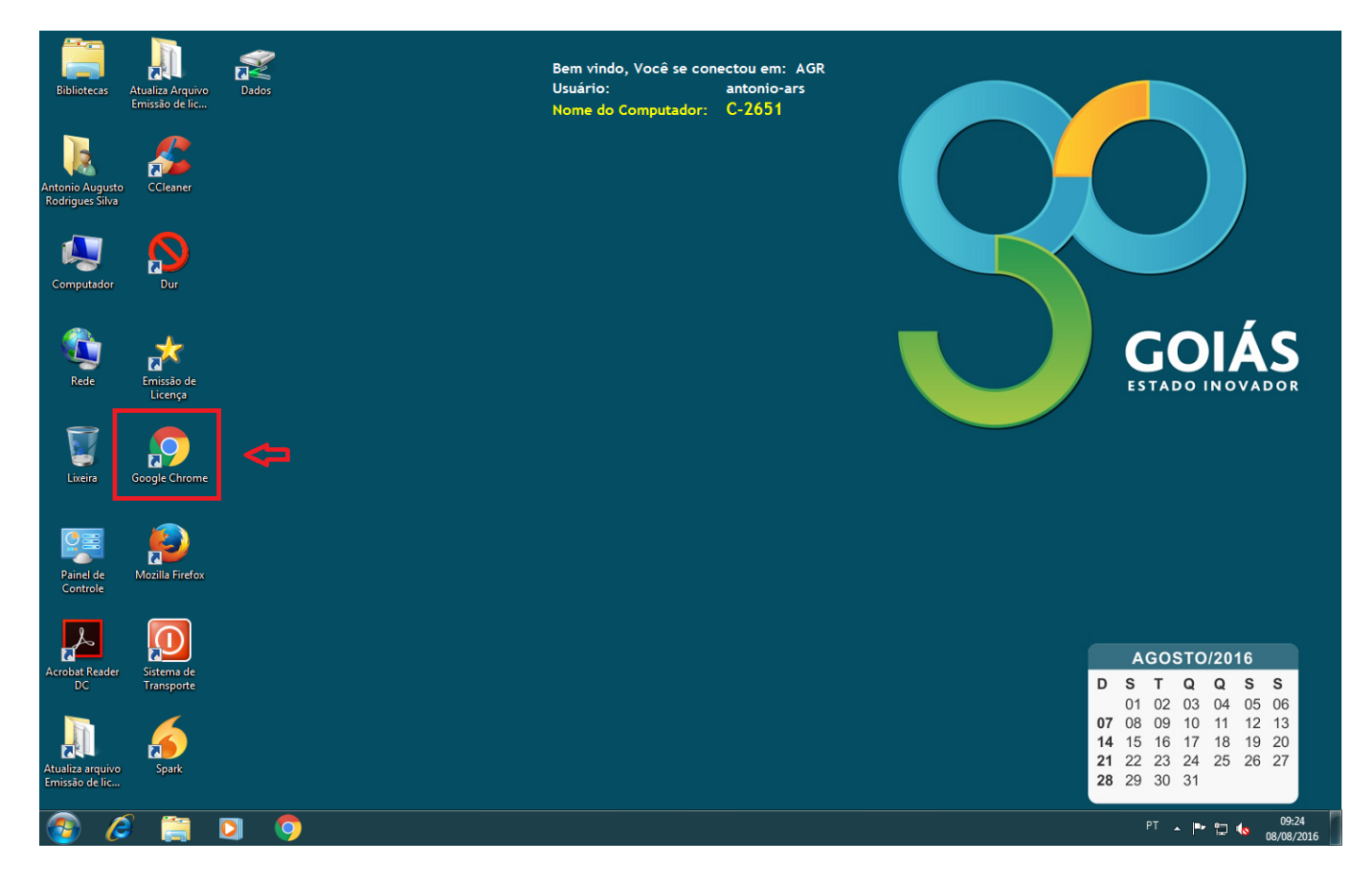

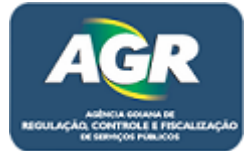

2 – Entre no site da AGR através do link <u>www.agr.go.gov.br</u>.

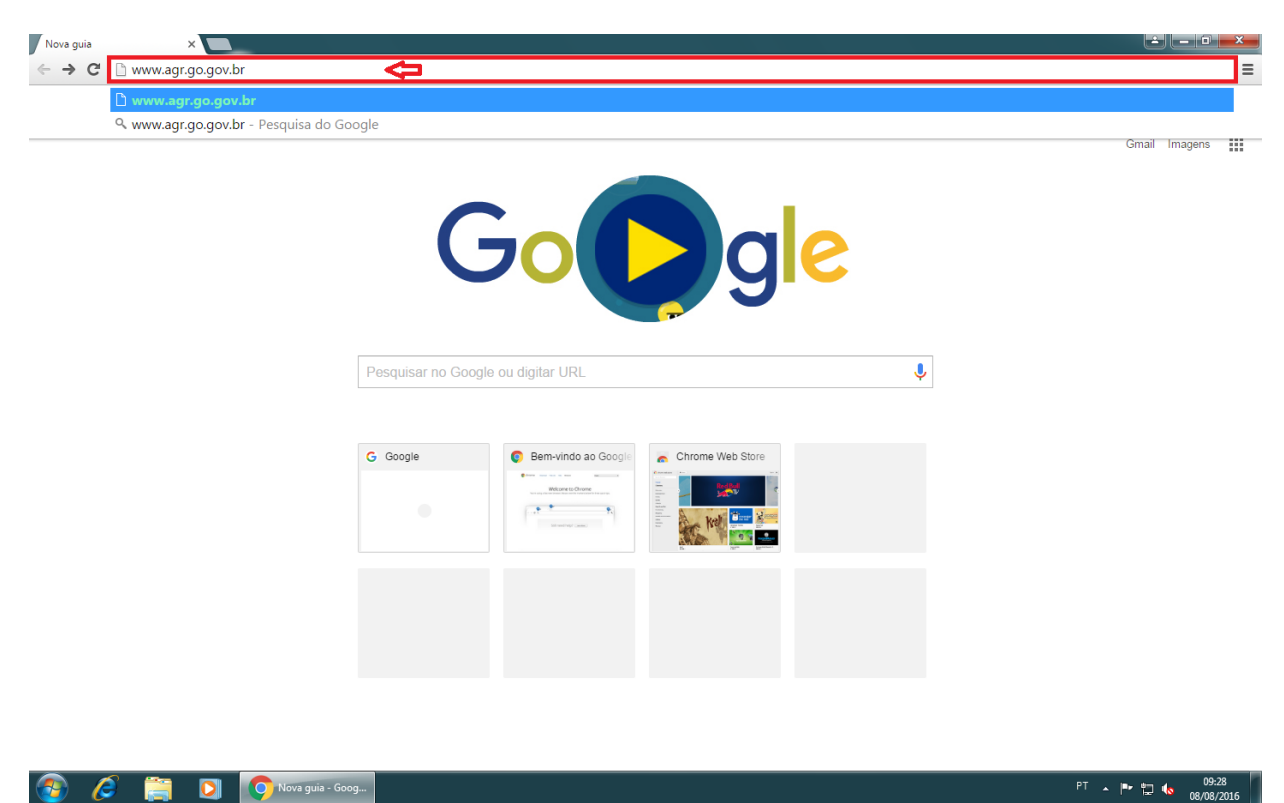

3 – No canto direito entre em "Portal de Sistemas AGR".

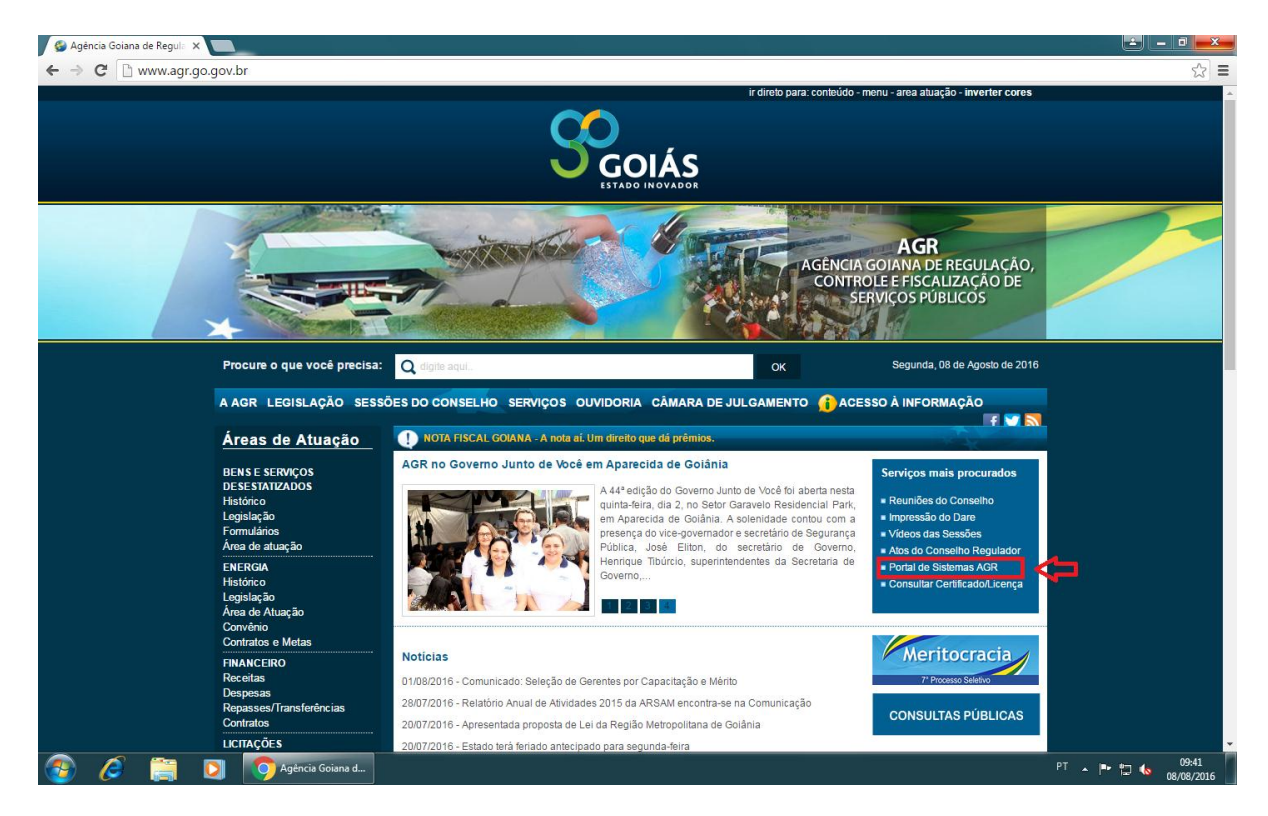

Portal de Sistemas da AGR – <u>www.portal.agr.go.gov.br</u> Coordenação de Tecnologia da Informação Agência Goiana de Regulação, Controle e Fiscalização de Serviços Públicos – AGR.

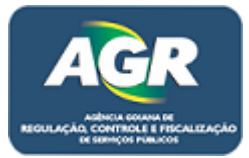

**4** – Ao clicar irá ser aberta a tela do Sistema de Cadastro e Licenciamento da AGR, clique em "Renovação de Pessoa Jurídica".

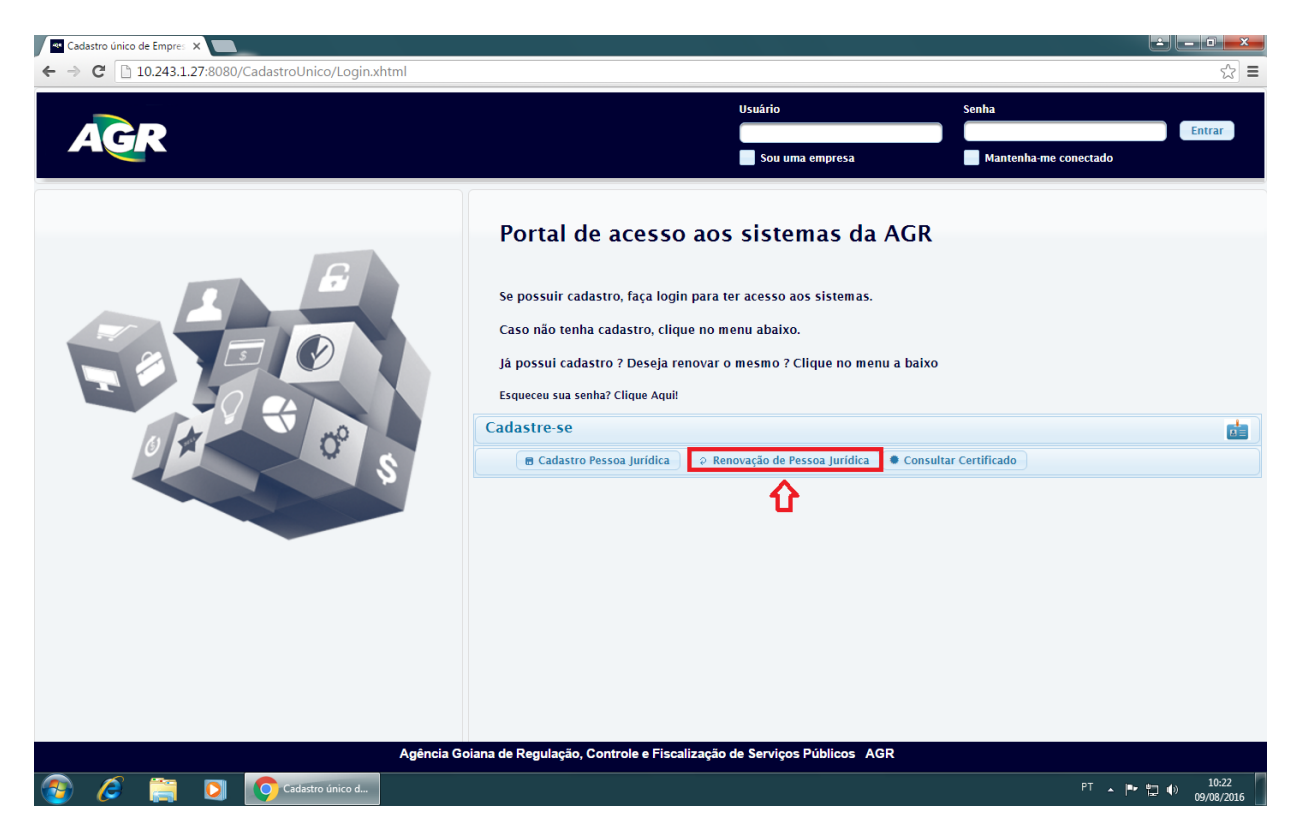

**5** – Irá abrir uma tela de validação dos dados da empresa que está na AGR, preencha os campos e clique em "Validar".

|            |                          |                                          | Usuano          | Senna                 | Ent    |
|------------|--------------------------|------------------------------------------|-----------------|-----------------------|--------|
| AGK        |                          |                                          | Sou uma empresa | Mantenha-me conectado | 11/1/1 |
|            | Novo Usuário             |                                          |                 | 1000                  |        |
|            | No                       | vo Usuário                               |                 |                       |        |
|            | Perguntas Freque         | entes:                                   |                 |                       |        |
|            | 🗸 🗸 O que é Registro AGR | ٦?                                       |                 |                       |        |
|            | É o código identifica    | ador de Registro de empresa junto a AGR. |                 |                       |        |
|            | Quando devo renovar      | r meu cadastro ?                         |                 |                       |        |
| The states | Existe outros casos o    | de renovação de cadastro ?               |                 |                       |        |
| 0 51       | Por que devo confirm     | iar meus dados ?                         |                 |                       |        |
|            | Validação de Da          | ados                                     |                 | •                     |        |
|            | Tipo Serviço             | Transportes - Não Regular                | •               |                       |        |
|            | спрј 🗲                   | 86.682.873/0001-47                       |                 |                       |        |
|            | Registro AGR             | 2830                                     |                 |                       |        |
|            | Possui Inscrição ?       | Sim Não Inscrição 15.899.938-0           | □ 🗢             |                       |        |
|            | Validar Limpar           |                                          |                 | Fechar                |        |
|            | -                        |                                          |                 |                       |        |
|            | u u                      |                                          |                 |                       |        |

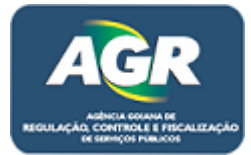

**6** – Após isso irá ser aberta uma tela onde contém um Termo de Compromisso do novo Sistema, direitos e deveres de ambas as partes, AGR e empresas, leia com **ATENÇÃO**.

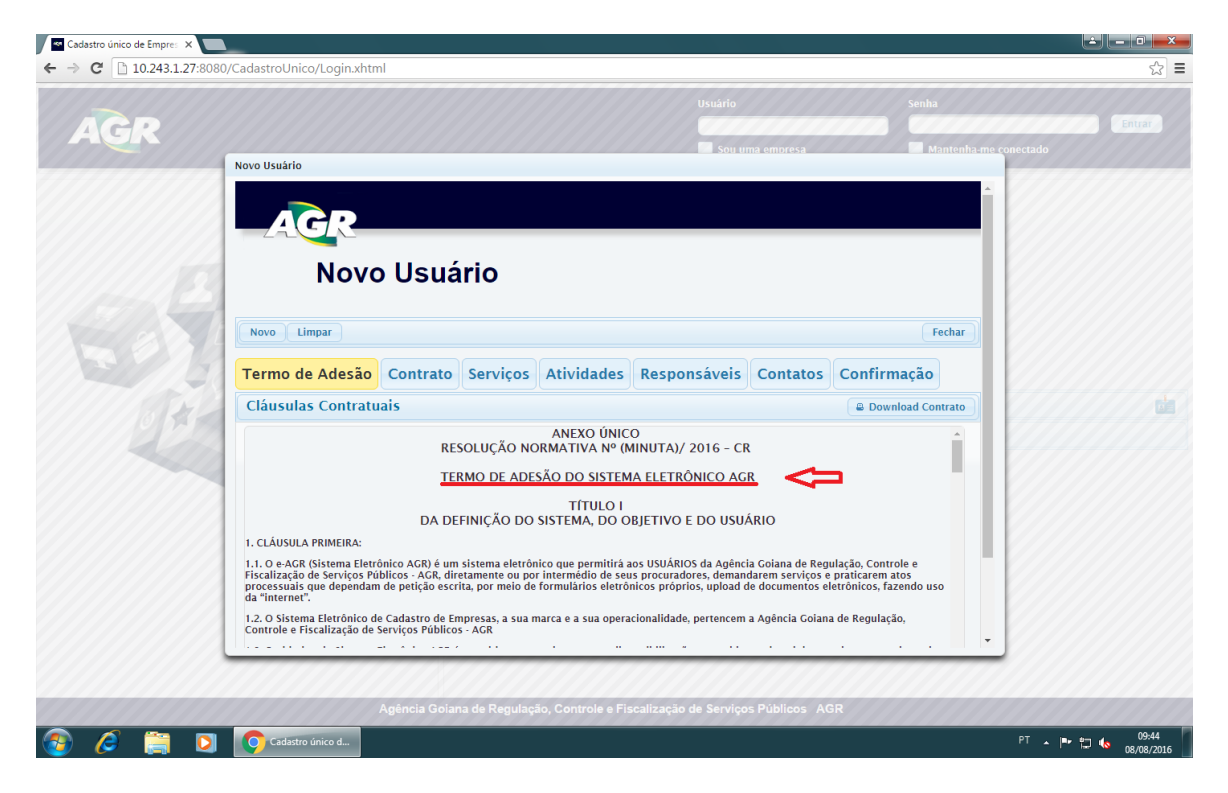

7 - No final do Termo aceite as condições e clique em "Avançar".

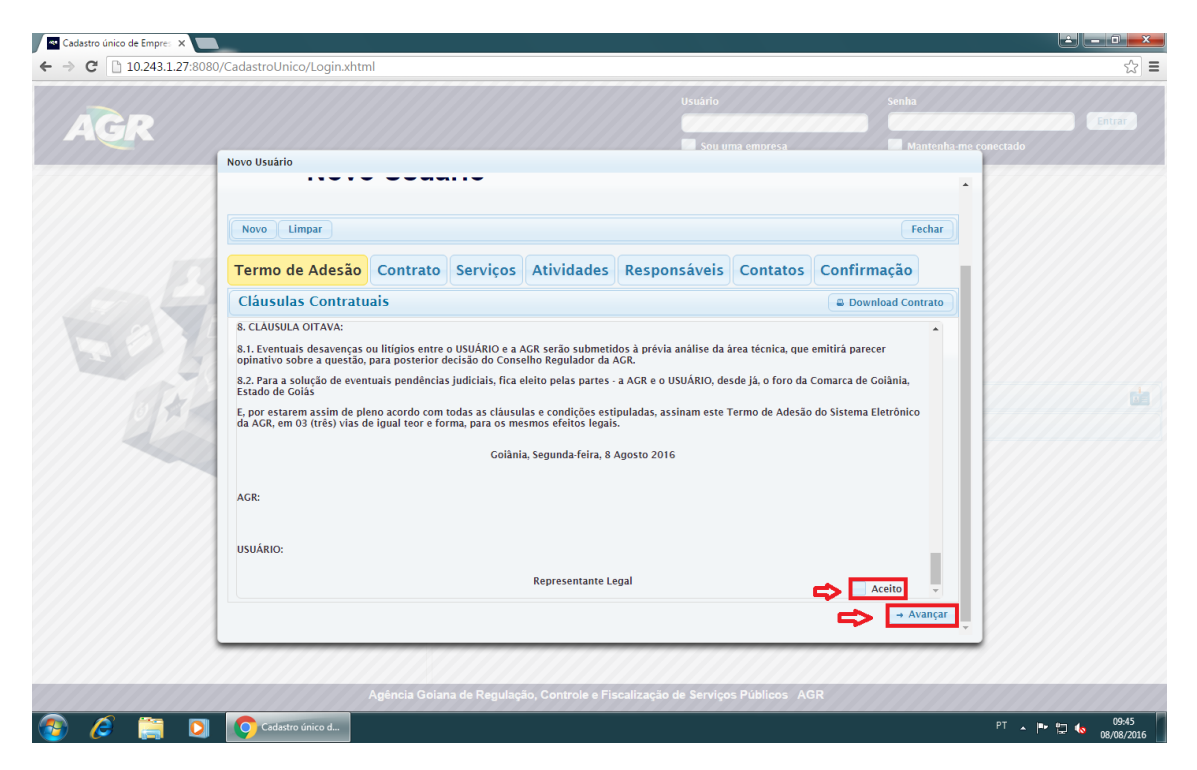

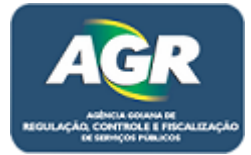

| 8 - | - Próxima tela | nreencher informa | ñes ne  | ertinentes a  | empresa e | clicar em ' | "Avancar" |
|-----|----------------|-------------------|---------|---------------|-----------|-------------|-----------|
| 0   | FIUMINA LEIA   |                   | zoes pe | er timentes a | empresae  |             | Avançai . |

| Cadastro único de Empres X  |                         |                           |                    |                       |               |             |                      |                           |
|-----------------------------|-------------------------|---------------------------|--------------------|-----------------------|---------------|-------------|----------------------|---------------------------|
| ← → C 🗋 10.243.1.27:8080/Ca | adastroUnico/Login.xhtm | nl                        |                    |                       |               |             |                      | ☆ =                       |
| AGR                         |                         |                           |                    | Usuário               |               | Senha       |                      | Entrar                    |
| N                           | lovo Usuário            |                           |                    | Sou ur                | na empresa    | M           | antenha-me conectado |                           |
| B                           | AGR                     | o Usuário                 |                    |                       |               |             |                      |                           |
|                             | Novo Limpar             |                           |                    |                       |               |             | Fechar               |                           |
|                             | Termo de Adesão         | Contrato Serviços         | Atividades         | Responsáveis          | Contatos      | Confirmação |                      |                           |
|                             | Contrato Social         |                           |                    |                       |               |             |                      |                           |
| 1111222                     | CNPJ *                  | 86.682.873/0001-47        |                    |                       | ¢             |             |                      |                           |
|                             | InscriçãoEstadual 📫     | 15.899.938-0              |                    | 📃 Não possui Ins      | crição        |             |                      |                           |
|                             | Razão Social *          | Tutorial                  |                    |                       |               |             |                      |                           |
|                             | Nome Fantasia * 📫       | Tutorial                  |                    |                       |               |             |                      |                           |
|                             | ← Voltar                |                           |                    |                       |               | ⇔⊡          | Avançar              |                           |
|                             |                         | Agência Goiana de Regulaç | ão, Controle e Fis | scalização de Serviço | s Públicos AG | BR .        |                      |                           |
| 🚳 🤌 门 🛛                     | Cadastro único d        |                           |                    |                       |               |             | PT 🔺 🏴               | 10:06<br>10:06 08/08/2016 |

9 – Nessa tela o serviço continua o mesmo, Transporte – Não Regular.

| 0 10.245.1.27:8080 | or Cadastroomico/Login.Xntr |          |             |            |                          |             |             |                |
|--------------------|-----------------------------|----------|-------------|------------|--------------------------|-------------|-------------|----------------|
|                    |                             |          |             |            | Usuário                  |             | Senha       |                |
| AGK                |                             |          |             |            | Sou ur                   | na empresa  | Mantenh     | a-me conectado |
|                    | Novo Usuário                |          |             |            |                          |             |             |                |
|                    | AGR                         |          |             |            |                          |             |             | <b>^</b>       |
|                    |                             |          |             |            |                          | Selecione o | os serviços |                |
|                    | Novo                        | ) Usu    | ário        |            | _                        |             |             |                |
|                    |                             |          |             |            |                          |             |             |                |
|                    | Fechar Limpar               |          |             |            |                          |             |             |                |
|                    | recitat                     |          |             |            |                          |             |             |                |
|                    | Termo de Adesão             | Contrato | Serviços    | Atividades | Responsáveis             | Contatos    | Confirmação |                |
|                    | Selecione os Servio         | 05       |             |            |                          |             | ► Último    |                |
|                    |                             | _        |             |            |                          |             |             | 2              |
|                    |                             |          | Disponível: |            | Escolhido:               |             |             |                |
|                    |                             |          |             |            | Transportes - Não Regula | ır          |             |                |
|                    |                             |          |             |            |                          | •           |             |                |
|                    |                             | -        |             | *          |                          |             |             |                |
|                    |                             | <u>+</u> |             | (**        |                          | *<br>*      |             |                |
|                    |                             |          |             |            |                          |             |             |                |
|                    |                             |          |             |            |                          |             |             |                |
|                    |                             |          |             |            |                          |             |             |                |
|                    | ← Voltar                    |          |             |            |                          |             | → Avançar   |                |
|                    |                             |          |             |            |                          |             |             |                |
|                    |                             |          |             |            |                          |             |             |                |
|                    |                             |          |             |            |                          | DALE A      |             |                |

Portal de Sistemas da AGR – <u>www.portal.agr.go.gov.br</u> Coordenação de Tecnologia da Informação Agência Goiana de Regulação, Controle e Fiscalização de Serviços Públicos – AGR.

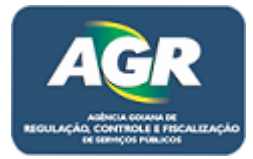

**10** – Nesta tela estará as atividades que a empresa exerce, se houver alteração de um clique duplo na atividade que queira retirar ou inserir.

| Votudio     senia       Novo Usuairo     selecione as atividades       Fechar     selecione as atividades       Fechar     sele                                                                                                    | C 10.243.1.27:8080, | CadastroUnico/Login.xhtml                                                                                                    | <b>■ □ − □ ≐</b><br>☆ |
|----------------------------------------------------------------------------------------------------|---------------------|----------------------------------------------------------------------------------------------------|-----------------------|
| No Usuário<br>Fechar Limpar<br>Termo de Adesão Contrato Serviços Atividades Responsáveis Contatos Confirmação<br>Selecione as Atividades<br>Piscolinio:<br>Serviço Sepecial Minculado<br>Serviço Sepecial de Fretamento<br>Continuo: Transporte escolir<br>Piscolinio:<br>Transporte escolir<br>Piscolinio:<br>Piscolinio:<br>Piscolinio | GR                  | Usuário Senha                                                                                                    | Entrar                |
| ⊷ Voltar                                                                                                    |                     | Novo Usuário<br>Selecione as atividades<br>Fechar Limpar<br>Termo de Adesão Contrato Serviços Atividades Responsáveis Contatos Confirmação<br>Selecione as Atividades<br>Pechar e una composição<br>Selecione as Atividades<br>Serviço Especial de Fretamento<br>Serviço Especial de Fretamento<br>Atividade Responsére e scolar<br>Pechar e una composição<br>Serviço Especial de Fretamento<br>Continuo - Transporte e scolar<br>Pechar e una composição<br>Serviço Especial de Fretamento<br>Continuo - Transporte e scolar<br>Pechar e una composição<br>Serviço Especial de Fretamento<br>Continuo - Transporte e scolar<br>Pechar e una composição<br>Pechar e una composição |                       |
|                                                                                                    |                     | • Voltar                                                                                                    |                       |

11 – Na próxima tela são as informações dos representantes da empresa, se necessitar adicionar mais um preencha as informações do formulário e clique em "Adicionar Representante", se precisar excluir um clique em "Excluir" no representante que deseja. Após isso clique em "Avançar".

| 10.243.1.27:8080/Cadastro | Unico/Login.xhtm |                 |                |                    |                       |                |                  |             |            | 23     |
|---------------------------|------------------|-----------------|----------------|--------------------|-----------------------|----------------|------------------|-------------|------------|--------|
| GR                        |                  |                 |                |                    | Usuário               |                | Se               | nha<br>-    |            | Entrar |
| Novo Usu                  | ário             |                 |                |                    | Sou t                 | ima empresa    |                  | Mantenha-me | conectado  |        |
| Term                      | o de Adesão      | Contrato        | Serviços       | Atividades         | Responsáveis          | Contatos       | Confirmaçã       | ăo          |            |        |
| Repre                     | esentante Lega   | I               |                |                    |                       |                |                  | Último      |            |        |
|                           |                  | Repre           | sentante Legal | Jurídico Repre     | sentante Legal Físico | Não possui     | Inscrição        |             |            |        |
| Tipo de                   | Representante 🅜  | Socio           |                |                    | •                     |                |                  |             |            |        |
| CNPJ                      |                  |                 |                | 👌 💿 Data de Er     | trada •               | Inscrição Esta | adual °          |             |            |        |
| Particip                  | ação             | % Cotas         | Porcentagem    | •                  |                       |                |                  | _           |            |        |
| Razão S                   | ocial            |                 |                |                    |                       |                |                  |             |            |        |
| Nome F                    | antasia          |                 |                |                    |                       |                |                  |             |            |        |
| Observa                   | ações            |                 |                |                    |                       |                |                  |             |            |        |
|                           |                  |                 |                | <u></u>            | •                     | ⇒ [            | + Adicionar Repr | esentante   |            |        |
| Banad                     | antante(c) :     | Rep.: 1: Fulano | da Silva       |                    |                       |                |                  |             |            |        |
| Represe                   | intante(3).      | 535.495.793-14  | F              | ulano da Silva     | 100.00 %              | 🖌 Editar 🛛 🗑   | Excluir          |             |            |        |
| ← Volta                   | r                |                 |                |                    |                       |                | . ¢[             | → Avançar   |            |        |
|                           |                  |                 |                |                    |                       |                |                  |             |            |        |
|                           |                  | Agência Goiana  | a de Regulaçã  | ão, Controle e Fis | calização de Serviç   | os Públicos AG | R                |             |            |        |
|                           | dastro único d   |                 |                |                    |                       |                |                  |             | PT 🔺 🍽 🕅 🐽 | 10:41  |

Portal de Sistemas da AGR – <u>www.portal.agr.go.gov.br</u> Coordenação de Tecnologia da Informação Agência Goiana de Regulação, Controle e Fiscalização de Serviços Públicos – AGR.

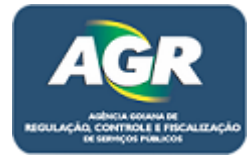

12 – Nesta tela são os dados de contato, endereço, telefone e e-mail, clicando em "Dados de Endereço",
"Dados Telefônicos" ou "Email de Contato" vc pode mudar um dado específico ou nos símbolos de caneta na parte baixa da tela, sempre que editar alguma informação clique em "Adicionar Endereço" ou "Adicionar Telefone" ou "Adicionar Email" para salvar as novas informações. Após feito todas as alterações clicar em "Avançar".

|                                                                                                    | Usuário       Senha         Sou uma empresa       Mantenha-me conectado         Novo Usuário       Impar         Fechar Limpar       Impar         Termo de Adesão Contrato Serviços Atividades Responsáveis Contatos Confirmação         Da la de Gaitai | 0<br>0 |
|----------------------------------------------------------------------------------------------------|----------------------------------------------------------------------------------------------------|--------|
|                                                                                                    | Sou uma empresa<br>Novo Usuário<br>Fechar Limpar<br>Termo de Adesão Contrato Serviços Atividades Responsáveis Contatos Confirmação                                                                                                    | 0      |
| Novo Usukilo     Fechar Limpar     Termo de Adesão Contrato Serviços Atividades Responsáveis Contatos Confirmação     Dados de Contato     * Dados de Endereço     * Dados de Endereço     * Ubrico     * Ubrico     * Endereço     * Ventar     * Ventar     * Ventar     * Ventar     * Ventar     * Ventar     * Ventar     * Ventar     * Ventar     * Ventar        * Ventar                                                                   <                                                                                                    | Novo Usuário                                                                                                    |        |
| <complex-block></complex-block>                                                                                                    | Fechar Limpar<br>Termo de Adesão Contrato Serviços Atividades Responsáveis Contatos Confirmação                                                                                                    |        |
| Fedar     Impri     Impri </td <td>Fechar Limpar         Termo de Adesão       Contrato       Serviços       Atividades       Responsáveis       Contatos       Confirmação</td> <td></td>                                                                                                    | Fechar Limpar         Termo de Adesão       Contrato       Serviços       Atividades       Responsáveis       Contatos       Confirmação                                                                                                    |        |
| Termo de Adesão Contrato Serviços Atividades Responsáveis Contatos Confirmação   Dados de Contato <ul> <li> <li> </li></li></ul> Dados de Endereço <ul> <li>Dados Teléfonicos</li> <li>Emaila de Contato</li> <li>Cel</li> <li>Complemento</li> <li>Cidade</li> <li>Bairo</li> <li>UF</li> <li>Alcionar Endereço</li> <li>Alcionar Endereço</li> <li> </li></ul>                                                                                                    | Termo de Adesão Contrato Serviços Atividades Responsáveis Contatos Confirmação                                                                                                    |        |
| Datos de Contatio      Datos de Contatio       Datos de Endereço       Datos de Endereço       Datos de Endereço       Datos de Endereço       Datos de Endereço       Datos de Endereço       Datos de Endereço       Datos de Endereço       Datos de Endereço       Datos de Endereço       Participation       Participation       Participation       Participation       Participation       Participation       Participation          Participation                                                                 Participation       Participation       Participation        Participation    Participation    Participation    Participation    Participation    Participation    Participation    Participation   Participation    Pa                                                                                                    |                                                                                                    |        |
| Image: Second de Endereço Image: Dados Teléfonicos     Image: Dados de Endereço     Image: Dados de Endereço <td>Dados de Contato</td> <td></td> | Dados de Contato                                                                                                    |        |
| CF   Nimero   Complemento   Cidade   Observações     + Adicionar Endereço   Nenida Coiás   7005010   (c)1111-1111   (c)22222-2222   tutorial@agr.go.gov.br   Anencia Acteaça de Regulação, Controle a Escaltação de Serviços Públicos   Adeiça Controle a Escaltação de Serviços Públicos                                                                                                    | t Dados de Endereço     + Dados Telefônicos     + Email de Contato                                                                                                    |        |
| Cit   Número   Cidade   Bairro   UF   Observações     Image: Control e Escultação de Serviços Públicos   Adapteia Colara de Regulação, Controle e Escultação de Serviços Públicos                                                                                                    |                                                                                                    |        |
| Número Complemento   Cidade Bairro   Observações     Image: a Construiça de Serviços Públicos ACB                                                                                                    |                                                                                                    |        |
| Cidade Bairo   Observações                                                                                                    | Número Complemento                                                                                                    |        |
| Observações         Image: Control de Deculação Controle e Fiscalização de Serviços Públicos. ACE                                                                                                    | Cidade Bairro UF                                                                                                    |        |
| Avéncia Coiana de Regulação. Controle e Fiscalização de Serviços Públicos. ACE                                                                                                    | Observações                                                                                                    |        |
| Avenida Goiás       74005-010       (62)11111-1111       (62)2222-2222       tutorial@agr.go.gov.br         + Voltar                                                                                                    | + Adicionar Endereço                                                                                                    |        |
| Endereços       Image: Control de Servicos Públicos       Emails       Image: Control de Servicos Públicos       ACE                                                                                                    |                                                                                                    |        |
| Avenida Goiás       74005-010       (62)11111-1111       (62)2222-2222       tutorial@agr.go.gov.br         + Voltar       Image: Control en Eliscalização de Serviços Públicos       AGE                                                                                                    | Endereços 🖍 🗊 🛞 Telefones 📝 🗊 🚱 Emails 📈 🗊 🙆                                                                                                    |        |
| ← Voltar ↔ Avançar                                                                                                    | Avenida Goiás         74005-010         (62)11111-1111         (62)2222-2222         tutorial@agr.go.gov.br                                                                                                    |        |
| Agência Gojana de Regulação. Controle e Fiscalização de Serviços Públicos. AGR                                                                                                    | + Voltar                                                                                                    |        |
| Anência Goiana de Regulação. Controle e Fiscalização de Serviços Públicos - AGR                                                                                                    |                                                                                                    |        |
| Agência Goiana de Regulação. Controle e Fiscalização de Serviços Públicos: AGR                                                                                                    |                                                                                                    |        |
|                                                                                                    | Agéncia Gojana de Regulação, Controle e Fiscalização de Servicos Públicos AGR                                                                                                    |        |

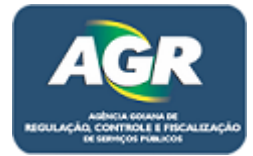

**13** – A próxima tela será um informativo com todos os dados que colocamos no cadastro, dê uma última conferida para não haver erro e clique em "Avançar".

| Interview Interview     Interview Interview        Interview Interview                                                                                                    | Cadastro único de Empres ×<br>→ C □ 10.243.1.27:808 | 0/CadastroUnico/Login.xhtm                                                                             | 1                                                             |                        |                                           |                      |                            |              | <b>- □ - ×</b><br>☆ |
|----------------------------------------------------------------------------------------------------|-----------------------------------------------------|----------------------------------------------------------------------------------------------------|---------------------------------------------------------------|------------------------|-------------------------------------------|----------------------|----------------------------|--------------|---------------------|
| Novo Usuário       Confira todos os seus dados         Image: Termo de Adesão Contrato Serviços Atividades Responsáveis Contatos Confirmação         Confira todos os seus dados a seguir         Caso desejar, imprima o termo de adesão, o mesmo aceito no inicio do cadastro. Caso não tenha baixado, baixe o aqui         Contrato Social         Curba do social : Tutorial         Nome Fantasia : Tutorial         Serviços       Atividades         Vertiço Especial Vinculado                                                                                                    | AGR                                                 |                                                                                                    |                                                               |                        | Usuário                                   |                      | Senha                      |              | Entrar              |
| Novo       Limpar       Confira todos os seus dados         Termo de Adesão       Contrato       Serviços       Atividades       Responsáveis       Contatos       Confirmação         Confira todos os seus dados a seguir       Caso desejor, imprima o termo de adesão, o mesmo aceito no inicio do cadastro. Caso não tenha balxado, balxe o aquil       Imprime de adesão, o mesmo aceito no inicio do cadastro. Caso não tenha balxado, balxe o aquil         Contrato Social       Imprime de adesão, o mesmo aceito no inicio do cadastro. Caso não tenha balxado, balxe o aquil       Imprime de adesão, o mesmo aceito no inicio do cadastro. Caso não tenha balxado, balxe o aquil         More Fantasia : Tutorial       Imprime de adesão, o mesmo aceito no inicio do cadastro. Caso não tenha balxado, balxe o aquil       Imprime de adesão, o mesmo aceito no inicio do cadastro. Caso não tenha balxado, balxe o aquil         Serviços Social : Tutorial       Imprime de adesão, o mesmo aceito no inicio do cadastro. Caso não tenha balxado, balxe o aquil       Imprime de adesão, o mesmo aceito no inicio do cadastro. Caso não tenha balxado, balxe o aquil         Serviços Social : Tutorial       Imprime de adesão, o mesmo aceito no inicio do cadastro. Caso não tenha balxado, balxe o aquil       Imprime de adesão, o mesmo aceito no inicio do cadastro. Caso não tenha balxado, balxe o aquil         Serviços Social : Tutorial       Imprime de adesão, o mesmo aceito no inicio do cadastro. Caso não tenha balxado, balxe o aquil       Imprime de adesão, o aceito no inicio do cadastro. Caso não tenha balxado, balxe o aquil         Serviços< |                                                     | Novo Usuário                                                                                           |                                                               |                        | Sou u                                     | ma empresa           | Mantenha                   | me conectado |                     |
| Termo de Adesão       Contrato       Serviços       Atividades       Responsáveis       Contatos       Confirmação         Confira todos os seus dados a seguir       Caso desejar, imprima o termo de adesão, o mesmo aceito no inicio do cadastro. Caso não tenha bakxado, batxe-o aqui       Image: Contrato Social       Image: Contrato Social                                                                                                    |                                                     | Novo Limpar                                                                                            |                                                               |                        |                                           | Confira too          | dos os seus dados<br>Fecha |              |                     |
| Contrato Social       C         CNPJ :: 86.882.873.0001.47 Inscrição Estadual : 15.899.938.0       Razão Social : Tutorial         Nome Fantasia : Tutorial       Nome Fantasia : Tutorial         Serviços       Atividades         • Serviço Especial Vinculado       •                                                                                                    |                                                     | Termo de Adesão<br>Confira todos os seus dados a<br>Caso desejar, imprima o termo                      | contrato Serviço:<br>seguir<br>de adesão, o mesmo aceito no i | nicio do cadastro. Cas | Responsáveis<br>o não tenha baixado, baix | Contatos<br>e-o aqui | Confirmação                |              |                     |
| Serviços Atividades C                                                                                                    | e H                                                 | Contrato Social<br>CNPJ : 86.882.873/0001 47 in<br>Razão Social : Tutorial<br>Nome Fantasia : Tutorial | scrição Estadual : 15.899.938-0                               |                        |                                           |                      |                            |              |                     |
| Serviço Especial Vinculado                                                                                                    |                                                     | Serviços                                                                                               | Ativ                                                          | idades                 |                                           |                      | <i>i</i>                   |              |                     |
|                                                                                                    |                                                     |                                                                                                    | • 5                                                           | erviço Especial Vinc   | ulado                                     |                      |                            |              |                     |
| • Voltar                                                                                                    |                                                     | ← Voltar                                                                                               |                                                               |                        |                                           |                      | → Avançar                  |              |                     |
|                                                                                                    |                                                     |                                                                                                    | Agência Goiana de Regula                                      | ição, Controle e Fi    | scalização de Serviço                     | os Públicos A        | GR                         |              |                     |
| Agência Goiana de Regulação, Controle e Fiscalização de Serviços Públicos AGR                                                                                                    | ) 🏉 🚞 🖸                                             | Cadastro único d                                                                                       |                                                               |                        |                                           |                      |                            | PT 🔺 🏴 🔛     | 10:16<br>08/08/201  |

14 – Nesta tela ira aparecer para imprimir o Termo de Compromisso citado no item n°6, diferente do cadastro, na renovação não é necessário reimprimir o Termo e trazer assinado na AGR, pois esse Termo se refere ao login do Sistema, mas para avançar deve se clicar em "Imprimir Termo".

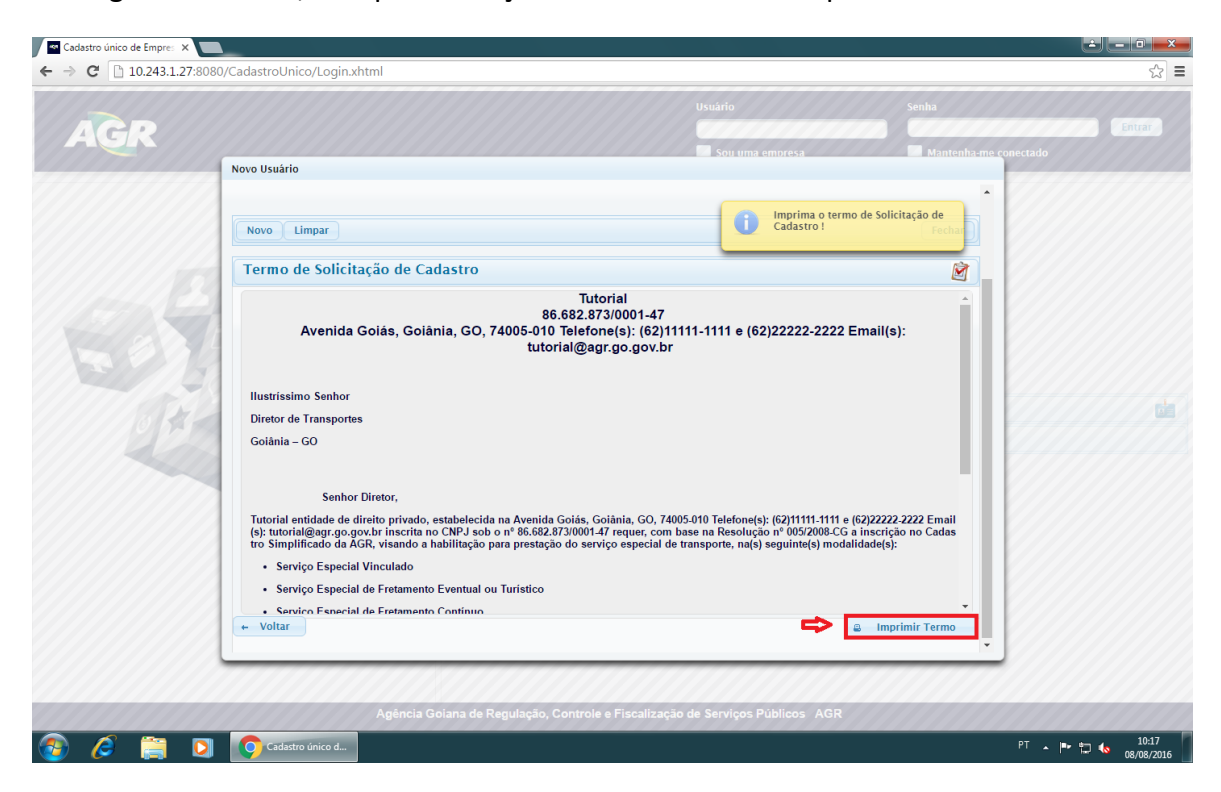

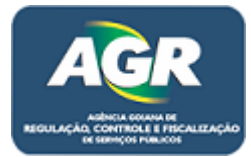

15 – Como não é necessário o Termo apenas estamos avançando, então vá direto em "Download PDF".

| AGR           |                                                                     |                                                                                           |                                             |                       | Entrar |
|---------------|---------------------------------------------------------------------|-------------------------------------------------------------------------------------------|---------------------------------------------|-----------------------|--------|
|               | Novo Usuário                                                        |                                                                                           | Sou uma empresa                             | Mantenha-me conectado |        |
|               | Novo osuano                                                         |                                                                                           |                                             | 111111                |        |
|               |                                                                     |                                                                                           |                                             |                       |        |
|               | Novo Limpar                                                         |                                                                                           |                                             | Fechar                |        |
| · · · · · · / | Termo de Solicitação de                                             |                                                                                           |                                             | <b>M</b>              |        |
| 1111189       | (s): tutorial@agr.go.gov.pr insci<br>tro Simplificado da AGP, vican | nta no CNPJ SOD o nº 86.682.873/0001-47 requer, com                                       | pase na Resolução nº UUD/2008-CG a          | Inscrição no Cagas    |        |
| 6710.44       | Serviço Especial Vincular                                           | Confirmação de Solicitação de Cadastro                                                    | simoda                                      | dade(s).              |        |
| 2301          | Serviço Especial de Freta                                           | Confirmação de Solicitação de Cadas                                                       | tro                                         |                       |        |
| 20115         | Serviço Especial de Freta                                           |                                                                                           |                                             |                       |        |
|               | Serviço Especial de Freta                                           | O Termo de Solicitação de Cadastro é requis                                               | ito obrigatório para o                      |                       |        |
|               |                                                                     | cadastro da empresa, escoina uma das opço<br>mesmo. Este documento irá compor o proce     | es abaixo e imprima o<br>sso de abertura de |                       |        |
|               | Juntando, para isso, a docume                                       | empresa junto a AGR, atente-se a todos deta<br>transtornos. Logo após a impressão do doci | imes e evite<br>imento, finalize seu        |                       |        |
|               |                                                                     | cadastro, clicando no botao finalizar cadastr                                             | 0.                                          |                       |        |
|               | Goiânia , Segun                                                     | 🖶 Imprimir 🔹 Download PDF                                                                 |                                             |                       |        |
|               |                                                                     |                                                                                           |                                             |                       |        |
|               | Assina                                                              | tura do representante da empresa, com firm                                                | na reconhecida como VERDAE                  | DEIRA.                |        |
|               | Avenida Golas,                                                      | tutorial@agr.go.gov.br.                                                                   | 111-1111 0 (02)22222-2222 Ema               | m(s).                 |        |
|               | + Voltar                                                            |                                                                                           |                                             | a Imprimir Termo      |        |
|               |                                                                     |                                                                                           |                                             |                       |        |
|               |                                                                     |                                                                                           |                                             |                       |        |
|               |                                                                     |                                                                                           |                                             |                       |        |

**16** – Nesta tela aparecera um documento contendo todos os documentos necessários para se Vincular/Renovar à AGR, pode-se ler ou realizar o download do mesmo, após ter consciência dos documentos a ser providenciado clicar em "Finalizar Cadastro".

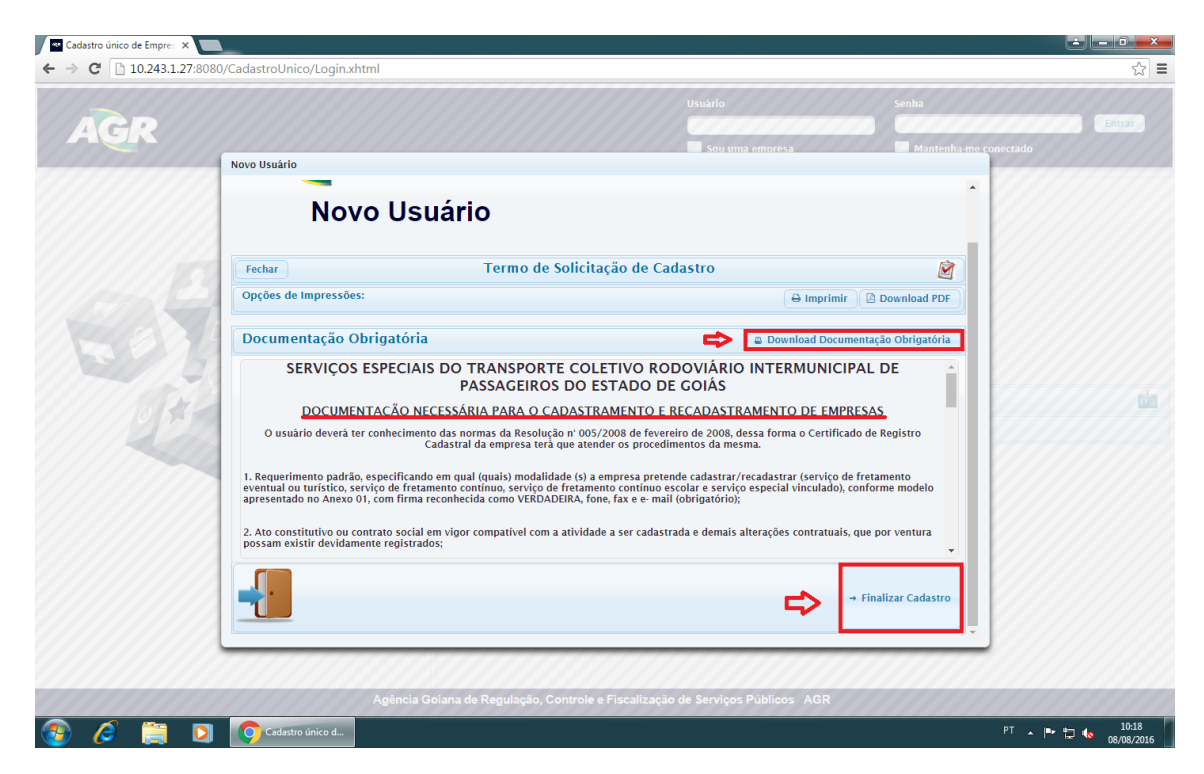

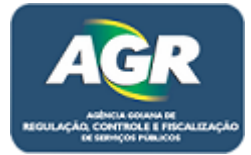

☆ =

Cadastro único de Empres 🗙 📃 ← → C 🗋 10.243.1.27:8080/CadastroUnico/Login.xhtml

| AGR     | Confirmação de Dados                                                                                                    | Sou uma emoresa Mantenha-me conectado                                                                                                    |
|---------|----------------------------------------------------------------------------------------------------|----------------------------------------------------------------------------------------------------|
|         | Confirmação de Dados                                                                                                    |                                                                                                    |
| E B B   | Observe toda a documentação ne<br>desejar, faça o download da lista d<br>Após salvar o seu cadastro no bo<br>e compareça a AGR para validaçã | cessária listada na tela anterior, caso<br>de documentação obrigatória abaixo.<br>tão abaixo reúna toda a documentação<br>o do seu cadastro. |
|         | Documentação Obrigatória                                                                                                    | Download Documentação Obrigatória                                                                                                    |
|         | Confirmação                                                                                                    |                                                                                                    |
|         | Termo de Solicitação de<br>Cadastro                                                                                                    |                                                                                                    |
|         | Termo de Solicitação de<br>Cadastro foi impresso                                                                                             |                                                                                                    |
|         | B Salvar @ Cancelar                                                                                                    |                                                                                                    |
|         | T<br>Anôncia Goiana de Regulação. Controle e Fiscalização de Se                                                                              | envices Publices AGR                                                                                                    |
| 📀 🖉 🚞 🖸 | Codastro único d                                                                                                    | PT 🛧 🏴 💭 🌜 10.39<br>08/08/2016                                                                                                    |

18 - Essa será a última tela, leia atentamente e clique em "Fechar".

| Cadastro único de Empres 🗙                 |                                                                                                    |                                                                                                    |                                                                                     |                              |         |                     |
|--------------------------------------------|----------------------------------------------------------------------------------------------------|----------------------------------------------------------------------------------------------------|-------------------------------------------------------------------------------------|------------------------------|---------|---------------------|
| ← → C □ 10.243.1.27:8080/CadastroUnico/Lo  | gin.xhtml                                                                                                    |                                                                                                    |                                                                                     |                              |         | ☆ =                 |
| AGR                                        | los                                                                                                    | Usuário                                                                                                    | a empresa                                                                           | Senha                        | ado     | Entrar              |
| C                                          | confirmação de D                                                                                                    | ados 🧕                                                                                                    | Pessoa Jurídica salva com                                                           | sucesso!                     |         |                     |
|                                            | Sua solicitação de cadastro<br>Toda documentação neceso<br>também instruções para co<br>Observe toda a documenta<br>download da lista de docun<br>Após salvar o seu cadastro<br>AGR para validação do seu | o foi efetuada com sucesso.<br>sária foi enviada para o email tr<br>mplementação e validação do<br>ção necessária listada na tela a<br>nentação obrigatória abaixo.<br>no botão abaixo reúna toda a<br>cadastro. | utorial@agr.go.gov.br<br>cadastro.<br>anterior, caso desejar,<br>documentação e com | ; como<br>faça o<br>pareça a |         |                     |
| Documentaç                                 | ão Obrigatória                                                                                                    |                                                                                                    | Download Documentação                                                               | Obrigatória                  |         |                     |
|                                            |                                                                                                    | Confirmação                                                                                                    |                                                                                     |                              |         |                     |
| Termo de Solicitaçã<br>Cadastro foi impres | io de 🔽 Sim                                                                                                    |                                                                                                    |                                                                                     |                              |         |                     |
| Fechar 🗢                                   |                                                                                                    |                                                                                                    |                                                                                     |                              |         |                     |
|                                            | Agência Goiana de Regulação,                                                                                                    | , Controle e Fiscalização de Serviços                                                                                                    | Públicos AGR                                                                        |                              |         |                     |
| 📀 🌽 🚝 🖸 💽 Cadastro único                   | ə d                                                                                                    |                                                                                                    |                                                                                     | PT                           | - 🍽 🙄 🌜 | 10:20<br>08/08/2016 |

Portal de Sistemas da AGR – <u>www.portal.agr.go.gov.br</u> Coordenação de Tecnologia da Informação Agência Goiana de Regulação, Controle e Fiscalização de Serviços Públicos - AGR.

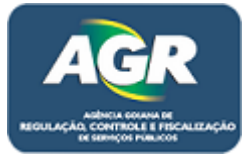

Agora só falta comparecer a AGR com a documentação em mãos e ter sua empresa ativa/renovada.